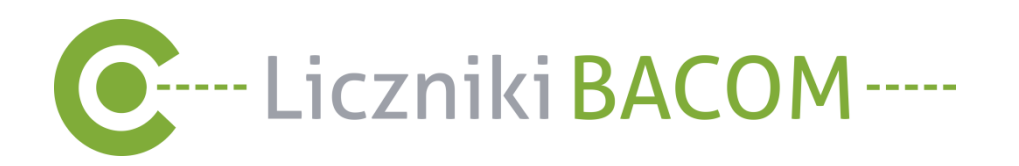

# Instrukcja użytkowania oprogramowania

# **SZOB PRO**

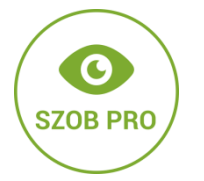

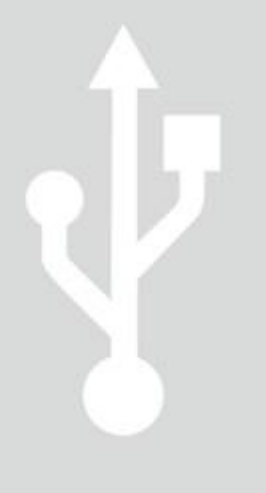

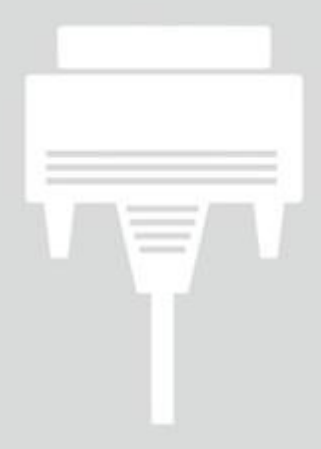

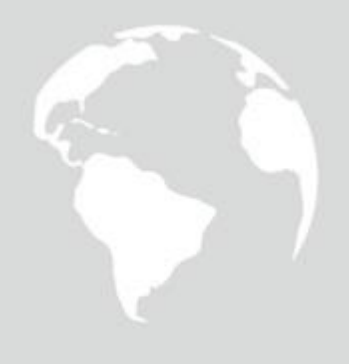

wersja 2.0/15

# Spis treści:

| 1.   | Instalacja oprogramowania   | . 3 |
|------|-----------------------------|-----|
| 2.   | Uruchomienie oprogramowania | . 3 |
| 3.   | Dostępne opcje aplikacji    | . 4 |
| 3.1. | Lokalizacje                 | . 4 |
| 3.2. | Raporty                     | . 5 |
| 3.3. | Dane historyczne            | . 7 |
| 3.4. | Opcje                       | . 8 |
| 4.   | Szczegóły lokalizacji       | 11  |

Producent: Bacom Bartosz Wesołowski 41-200 Sosnowiec, ul. Kołłątaja 6a tel.:32 445 35 75, fax: 32 445 03 99 e-mail: biuro@bacom.p www.bacom.pl

# **Oprogramowanie SZOB PRO** - dedykowane dla liczników typu

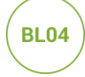

Program dedykowany jest dla centralki BL04 z podłączeniem do internetu. Aplikacja umożliwia komunikacje jednocześnie z wieloma centralkami. Oprogramowanie konfigurowane jest indywidualnie w zależności od zapotrzebowania Klienta.

#### 1. Instalacja oprogramowania

Instalacja odbywa się poprzez pobranie i zainstalowanie na komputerze programu zgodnie z wytycznymi producenta. Link do oprogramowania klient otrzymuje droga mailową.

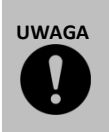

Do działania oprogramowania konieczne jest zainstalowanie bezpłatnego oprogramowania Java. W przypadku braku oprogramowania należy zainstalować Javę, pobierając plik instalacyjny ze strony producenta : http://www.java.com/pl/download/.

# 2. Uruchomienie oprogramowania

Po uruchomieniu programu ukaże się główne okno logowania. Istnieje możliwość zaznaczenia opcji "**Zapamiętaj**" aby dane logowania wypełniane były automatycznie.

|                                         | System zliczania osób<br>wersja 2.9.3 |                                       |
|-----------------------------------------|---------------------------------------|---------------------------------------|
| AND .                                   | Hasko Podiącz                         |                                       |
|                                         | <b>*</b>                              | (MA)                                  |
| PLOOM A MANY OF ALL MOTOR COMPANY AND A |                                       | Internal in case of the second second |

Okno logowania.

W przypadku kolokacji danych na serwerze firmy Bacom wpisujemy następujące dane:

- nazwa
- hasło

W przypadku posiadania własnego serwera wpisujemy następujące dane:

- adres IP
- port
- nazwę
- hasło

# 3. Dostępne opcje aplikacji

Po uruchomieniu aplikacji dostępne będą następujące pozycje menu:

- Lokalizacje
- Raporty
- Dane historyczne
- Opcje

|                    |             |                     | SZOB Klient     | 2.9.3 |      |                  |                      |
|--------------------|-------------|---------------------|-----------------|-------|------|------------------|----------------------|
|                    |             |                     |                 |       | b    |                  | Opcje<br>Lokalizacie |
| 1.11               | 4 9 6       |                     | Y. D.           | 4     | 10   |                  |                      |
|                    |             |                     | 1 1 1           |       |      |                  | Raporty              |
| X                  |             |                     |                 | Y L   |      |                  | Dane                 |
| o b<br>Lokalizacje | Raporty     | Dane<br>historyczne |                 |       |      | 7.5 %            | historyczne          |
| Nazwa              | 🔺 Woj.      | Miasto              | Ulica           | Stan  | Akt. | Filtrowanie      |                      |
| S01                | śląskie     | Katowice            | Warszawska      | 0     | 0    | Nazwa            |                      |
| S02                | małopolskie | Kraków              | Wawelska        | 0     | 0    |                  |                      |
| S03                | małopolskie | Kraków              | Krakowska       | 0     | 0    | Czynne           |                      |
| S04                | małopolskie | Kraków              | Główna          | 0     | 0    | Z brakiem danych |                      |
| S05                | śląskie     | Gliwice             | Kwiatowa        | 0     | 0    | małopolskie      |                      |
| S06                | śląskie     | Bytom               | Katowicka       | 0     | 0    | Miasto           |                      |
| S07                | łódzkie     | Łódź                | Ogrodowa        | 0     | 0    | Kraków 🔻         |                      |
| S08                | łódzkie     | Rzgów               | Łódzka          | 0     | 0    | Filtruj Wyczyść  |                      |
| S09                | mazowieckie | Warszawa            | Aleja Solidarno | 0     | 0    |                  |                      |
|                    |             |                     |                 |       |      |                  |                      |
| 10                 |             |                     |                 |       | _    |                  |                      |

### 3.1. Lokalizacje

Po uruchomieniu programu otworzy się okno główne aplikacji "Lokalizacje" z podstawowymi danymi taki jak:

• Lista dostępnych liczników

Wyświetlają się następujące dane: nazwa, województwo, miasto, ulica, stan, aktywny.

 Funkcja filtrowania
 Filtrowanie dostępne jest według następujących danych: "nazwa", "czynne", "z brakiem danych", "Województwo", "Miasto".

|            |             |                     | SZOB Klient     | 2.9.3 |        | - ¤ ×            |          |                                                       |
|------------|-------------|---------------------|-----------------|-------|--------|------------------|----------|-------------------------------------------------------|
| Lokaizacje | Raporty     | Dane<br>Distoryczne |                 | 1     | )<br>I |                  | <b>→</b> | Lista dostępnych<br>liczników.<br>Funkcja filtrowanie |
| Nazwa      | Woj         | Miasto              | Ulica           | Stan  | Akt    | Filtrowanie      |          |                                                       |
| S01        | śląskie     | Katowice            | Warszawska      |       | 1      | Nazwa            |          |                                                       |
| S02        | małopolskie | Kraków              | Wawelska        | 0     | 0      |                  |          |                                                       |
| S03        | małopolskie | Kraków              | Krakowska       | 0     | 0      | Czynne           |          |                                                       |
| S04        | małopolskie | Kraków              | Główna          | 0     | 0      | z brakiem danych |          |                                                       |
| S05        | śląskie     | Gliwice             | Kwiatowa        | 0     | 0      | malopolskie      |          |                                                       |
| S06        | śląskie     | Bytom               | Katowicka       | 0     | 0      | Miasto           |          |                                                       |
| S07        | łódzkie     | Łódź                | Ogrodowa        | 0     | 0      | Kraków 🔻         |          |                                                       |
| S08        | łódzkie     | Rzgów               | Łódzka          | 0     | 0      | Filtruj Wyczyść  |          |                                                       |
| S09        | mazowieckie | Warszawa            | Aleja Solidarno | 0     | 0      |                  |          |                                                       |

Okno lokalizacji.

Opcja ta umożliwia dowolne filtrowanie wyświetlających się po lewej stronie obiektów.

#### 3.2. Raporty

Raport można wygenerować w następujących formatach: XLS, CSV, PDF.

Użytkownik ma możliwość:

- otworzenia wybranego raportu (należy zaznaczyć okienko "**Otwórz**", a następnie raport w formacie PDF wyświetli się w osobnym oknie).
- zapisu wybranego raportu (należy zaznaczyć okienko "**Zapisz do pliku**", a następnie wybrać raport oraz miejsce docelowe zapisu).
- otworzenia i zapisu wybranego raportu (należy zaznaczyć okienko "Otwórz" oraz "Zapisz do pliku", a następnie pobrać raport, który wyświetli się w osobnym oknie oraz zostanie zapisany w miejscu docelowym).
- wybrania obiektów dla których ma być sporządzony raport (okno z nagłówkiem "Sporządź raport dla obiektów")
- wybrania sporządzenia raportu według dat (okno z nagłówkiem "Konfiguracja")

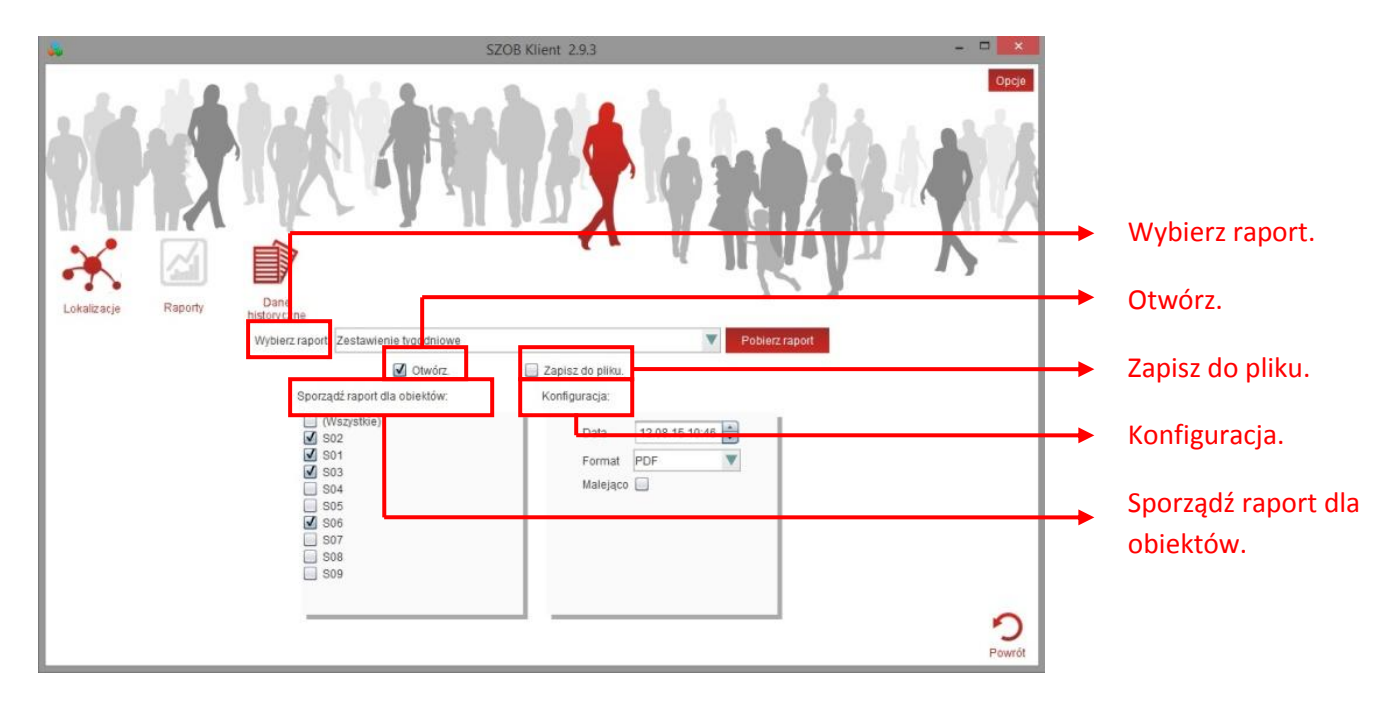

```
Okno zakładki raport.
```

W zakładce "Wybierz raport" dostępne są następujące opcje raportów:

#### a. Raport dzienny

Ilość wejść z podziałem na godziny kolekcjonowania próbek oraz lokalizacje.

#### b. Raport tygodniowy

Ilość wejść z podziałem na dni tygodnia oraz lokalizacje.

#### c. Raport miesięczny

Ilość wejść z podziałem na poszczególne tygodnie lub dni miesiąca oraz lokalizacje.

### d. Raport zdarzeń

Informacja o zdarzenia np. wyzerowaniu ręcznym licznika lub zasłonięciem czujników dla danej lokalizacji.

### e. Zestawienie dzienne

Łączna ilość wejść w danym dniu z podziałem na lokalizacje.

### f. Zestawienie tygodniowe

Łączna ilość wejść w danym tygodniu z podziałem na lokalizacje.

g. Zestawienie miesięczne

Łączna ilość wejść w danym miesiącu z podziałem na lokalizacje.

h. Tabela danych (plik CSV)

Wszystkie próbki z pamięci licznika z danego okresu.

### Przykładowe raporty:

|                                                           |         | Raport system | u SZOB  |        | dnia, 20-0 |  |  |  |  |
|-----------------------------------------------------------|---------|---------------|---------|--------|------------|--|--|--|--|
| Raport tygodniowy<br>21 tydzień roku<br>Wygenerował: Gość |         |               |         |        |            |  |  |  |  |
| Data                                                      |         | S02           | S01     | S03    | S06        |  |  |  |  |
| 18-05-2015 Pon                                            |         | 340           | 3668    | 249    | 274        |  |  |  |  |
| 19-05-2015 Wto                                            |         | 299           | 2633    | 417    | 296        |  |  |  |  |
| 20-05-2015 Śro                                            |         | 365           | 3003    | 331    | 361        |  |  |  |  |
| 21-05-2015 Czw                                            |         | 291           | 1927    | 262    | 346        |  |  |  |  |
| 22-05-2015 Pia                                            |         | 299           | 198     | 285    | 410        |  |  |  |  |
| 23-05-2015 Sob                                            |         | 316           | 345     | 457    | 285        |  |  |  |  |
| 24-05-2015 Nie                                            |         | 317           | 427     | 282    | 356        |  |  |  |  |
|                                                           | RAZEM   | 2227          | 12201   | 2283   | 2328       |  |  |  |  |
|                                                           | ŚREDNIO | 318.14        | 1743.00 | 326.14 | 332.57     |  |  |  |  |

Raport systemu SZOB

dnia, 20-08-2015 12:18:19

Zestawienie tygodniowe 10-8-2015 - 16-8-2015. 33 tydzień roku Wygenerował: Gość

| Lp. |     | Nazwa |       | Suma |
|-----|-----|-------|-------|------|
| 1   | S01 |       |       | 234  |
| 2   | S03 |       |       | 241  |
| 3   | S02 |       |       | 2440 |
| 4   | S06 |       |       | 245  |
|     |     |       | SLIMA | 065  |

#### 3.3. Dane historyczne

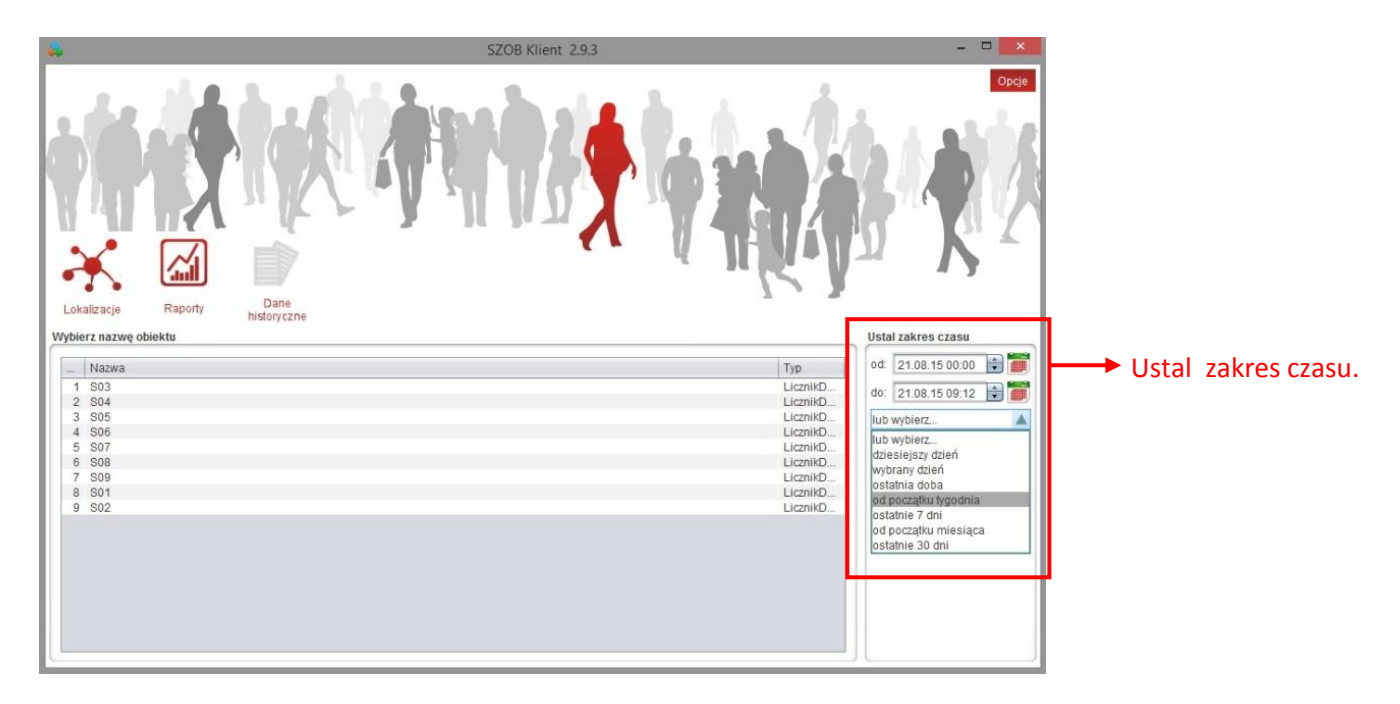

Okno zakładki dane historyczne.

W tej opcji użytkownik ma dostęp do wszystkich zebranych **próbek** w poszczególnych lokalizacjach oraz dla wybranych przez siebie okresów.

Do wyboru są następujące zakresy czasowe:

- Według wskazanej daty;
- Dzisiejszy dzień;
- Wybrany dzień;
- Ostatnia doba;
- Od początku tygodnia;
- Ostatnie 7 dni;
- Od początku miesiąca;
- Ostatnie 30 dni.

|                                         | SZOB Klient 2.9.3        | -                                                                                        |     |        |
|-----------------------------------------|--------------------------|------------------------------------------------------------------------------------------|-----|--------|
|                                         |                          |                                                                                          |     |        |
| Lokalizacje Ra<br>Wybierz nazwę obiektu | orty Dane<br>historyczne | Ustal zakres czasu                                                                       |     |        |
| Nazwa<br>1 S03<br>2 S04<br>3 S05        |                          | Typ 00: 14.08.15 09:19<br>LicznikD E 00: 21.08.15 09:19<br>LicznikD E 00: 21.08.15 09:19 |     |        |
| 4 S06<br>5 S07                          |                          | LicznikD                                                                                 | ane | Usuń.  |
| S03 (LicznikDEMO)                       |                          | Opcje                                                                                    |     |        |
| Czas                                    | Wartość                  | 100                                                                                      |     | Dodaj. |
| 2015-07-26 15:30:00                     |                          | 182<br>185 Doda                                                                          |     |        |
| 2015-07-26 16:00:00                     |                          | 208                                                                                      |     |        |
| 2015-07-26 16:15:00                     |                          | 222 😭 Seria                                                                              |     | Seria  |
| 2015-07-26 16:30:00                     |                          | 222                                                                                      |     | Certa. |
| 2015-07-26 16:45:00                     |                          | 228 <u>E</u> dytu                                                                        |     |        |
|                                         |                          |                                                                                          |     | Edytuj |

Okno zakładki dane historyczne wybranej lokalizacji.

Dodatkowo użytkownik (z odpowiednimi uprawnieniami) ma możliwość modyfikacji danych historycznych. Dostępne są następujące opcje:

- Usuń Możliwość usunięcia wybranych próbek;
- Dodaj Możliwość ręcznego dodawania próbek;
- Seria Możliwość seryjnego dodawania próbek;
- Edycja
   Możliwość ręcznej edycji wartości próbki.

# 3.4. Opcje

Przycisk zawiera dwie funkcje "Zmiana hasła" oraz "Odłącz" służący do wylogowania.

| Lokaitzacje | Raporty     | Dana<br>Distorza | SZOB Kilent     | 2.9.3 |     | Ore<br>Zmień hasio<br>Oddąz | Opcje:<br>- Zmień hasło<br>- Odłącz |
|-------------|-------------|------------------|-----------------|-------|-----|-----------------------------|-------------------------------------|
| Nazwa 🔺     | Woj.        | Miasto           | Ulica           | Stan  | Akt | Filtrowanie                 |                                     |
| S01         | śląskie     | Katowice         | Warszawska      | 0     | 0   | Nazwa                       |                                     |
| S02         | małopolskie | Kraków           | Wawelska        | 0     | 0   |                             |                                     |
| S03         | małopolskie | Kraków           | Krakowska       | 0     | 0   | Czynne                      |                                     |
| S04         | małopolskie | Kraków           | Główna          | 0     | 0   | z brakiem danych            |                                     |
| S05         | śląskie     | Gliwice          | Kwiatowa        | 0     | 0   | malonolskie                 |                                     |
| S06         | śląskie     | Bytom            | Katowicka       | 0     | 0   | Miasto                      |                                     |
| S07         | łódzkie     | Łódź             | Ogrodowa        | 0     | 0   | Kraków 🔻                    |                                     |
| S08         | łódzkie     | Rzgów            | Łódzka          | 0     | 0   | Filtruj Wyczyść             |                                     |
| S09         | mazowieckie | Warszawa         | Aleja Solidarno | 0     | 0   |                             |                                     |
|             |             |                  |                 |       |     |                             |                                     |

Okno opcji.

# 4. Szczegóły lokalizacji

Aby przejść do szczegółów lokalizacji należy wybrać konkretny obiekt dostępny z listy, klikając dwukrotnie otworzy się poniższe okno.

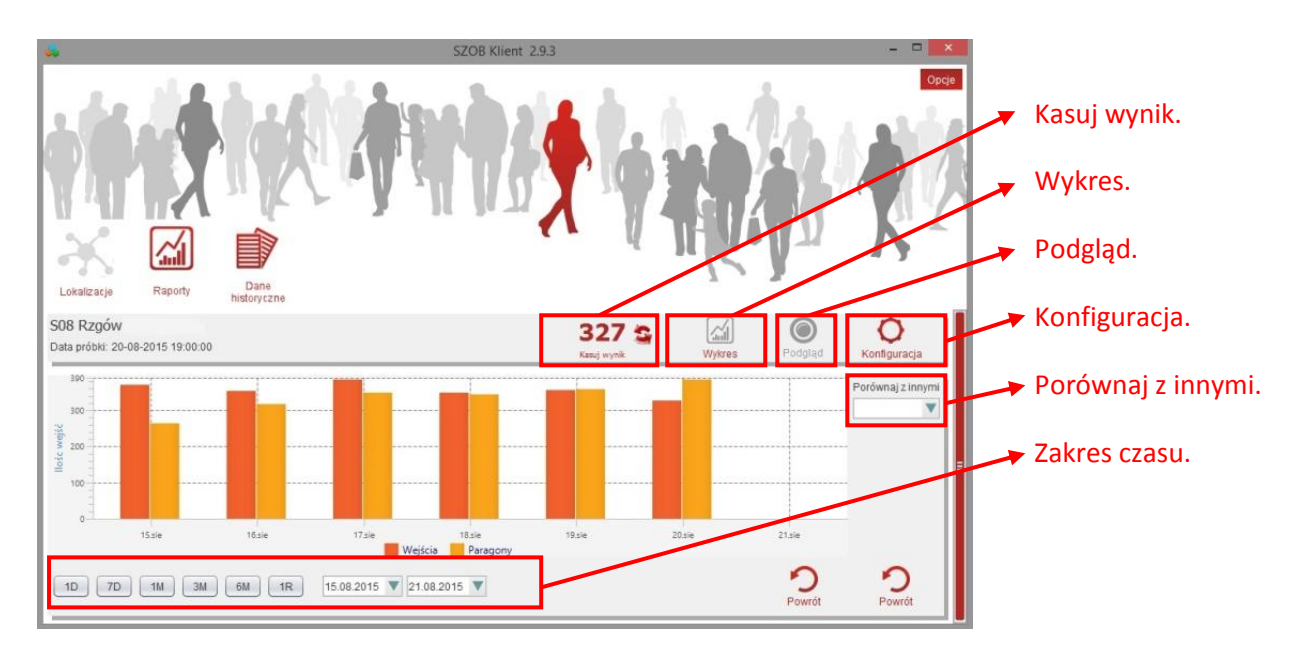

Okno szczegółów danej lokalizacji.

Opcje dostępne z tej pozycji to:

• Kasuj wynik

Możliwość ręcznego skasowania wyniku;

• Wykres

Automatycznie wczytywany wykres z jednej lub kilku lokalizacji. Możliwość wyświetlania dodatkowo wartości paragonów (opcja dodatkowa w momencie konfiguracji systemu z systemem sprzedażowym);

Podgląd

Opcja dodatkowa umożliwiająca podgląd obiektu poprzez zamontowana kamerę IP;

• Porównaj z innymi

Lista obiektów do wyboru, które można porównać ze sobą;

• Dolny panel wyboru zakresu czasu. Do wyboru: 1 dzień, 7 dni, 1 miesiąc, 3 miesiące, 6 miesięcy, 1 roku, Zakres czasu do wyboru;

#### Konfiguracja

| -                                                            | SZOB Klient 2.9.3                         |                                       |
|--------------------------------------------------------------|-------------------------------------------|---------------------------------------|
|                                                              |                                           | → Dane do edycji.                     |
| nistoryczne<br>S08 Rzgów<br>Data próbki: 21-08-2015 10:30:00 | 12 Sauj wynik Wykres Podgląd Konfiguracja |                                       |
| Nazwa S08 Tryb Klient                                        | Godziny otwarcia                          |                                       |
| CH Adres PB                                                  | Pn 10:00 19:00 kasowanie 10:00            | <ul> <li>Godziny otwarcia.</li> </ul> |
| Miasto Rzgów                                                 | Wt 10:00 19:00 kasowania 10:00            |                                       |
| Woj. łódzkie Uwagi                                           | Cz 10:00 19:00 kasowanie 10:00            |                                       |
| Ulica Łódzka 8                                               | Pt 10:00 19:00 kasowanie 10:00            |                                       |
| Klient                                                       | So 10:00 19:00 kasowania 10:00            |                                       |
|                                                              | Nd 10:00 19:00 kasowania 10:00            |                                       |
|                                                              | kasowanie godziny otwarcia                |                                       |
|                                                              | Zapisz Zapisz i wróć Powrót               |                                       |

Okno konfiguracji.

Opcja dająca możliwość ustawienia poszczególnych elementów dotyczących danej lokalizacji. **Edytować** można następujące pola:

• Nazwa\*

Nazwa własna obiektu;

• CH

Nazw centrum handlowego, w którym obiekt się znajduje;

Miasto

Lokalizacja obiektu;

- Woj. Lokalizacja obiektu;
  Ulica
  - Lokalizacja obiektu;
- Klient
  - Nazwa przedsiębiorstwa;
- Tryb\*

Ustawienia trybu działania licznika do wyboru opcja "TCP Klient" lub "TCP Serwer";

- ✓ TCP Klient
  - Adres PB

Identyfikator licznika, zgodny z ustawieniami identyfikatora na centralce licznika;

- ✓ TCP Serwer
  - Adres IP

Adres IP licznika;

> Port

Port, na którym licznik udostępnia dane (zgodny z portem ustawionym na centralce licznika);

#### • Uwagi

Miejsce na dodatkową adnotację;

### • Godziny otwarcia

Wykres z podziałem na dni tygodnia.

godziny kasowania

godziny pobierania próbek

Edycji dokonuje się poprzez przeciągnięcie danego paska w obszarze pola danego dnia.

Po wprowadzeniu zmian należy użyć przycisku "Zapisz".

Przycisk "**Zapisz i wróć**" umożliwia zapisanie zmian i automatyczne powrócenie do listy obiektów. Przycisk "**Wróć**" umożliwia automatyczne powrócenie do listy obiektów bez zapisu zmian.

\*- dane obowiązkowe